## ①ご視聴用URLで入室

https://gskmeeting.webex.com/gskmeeting-jp/k2/j.php?MTID=t3aa8275f8458c2d84d9608841ddcff4f

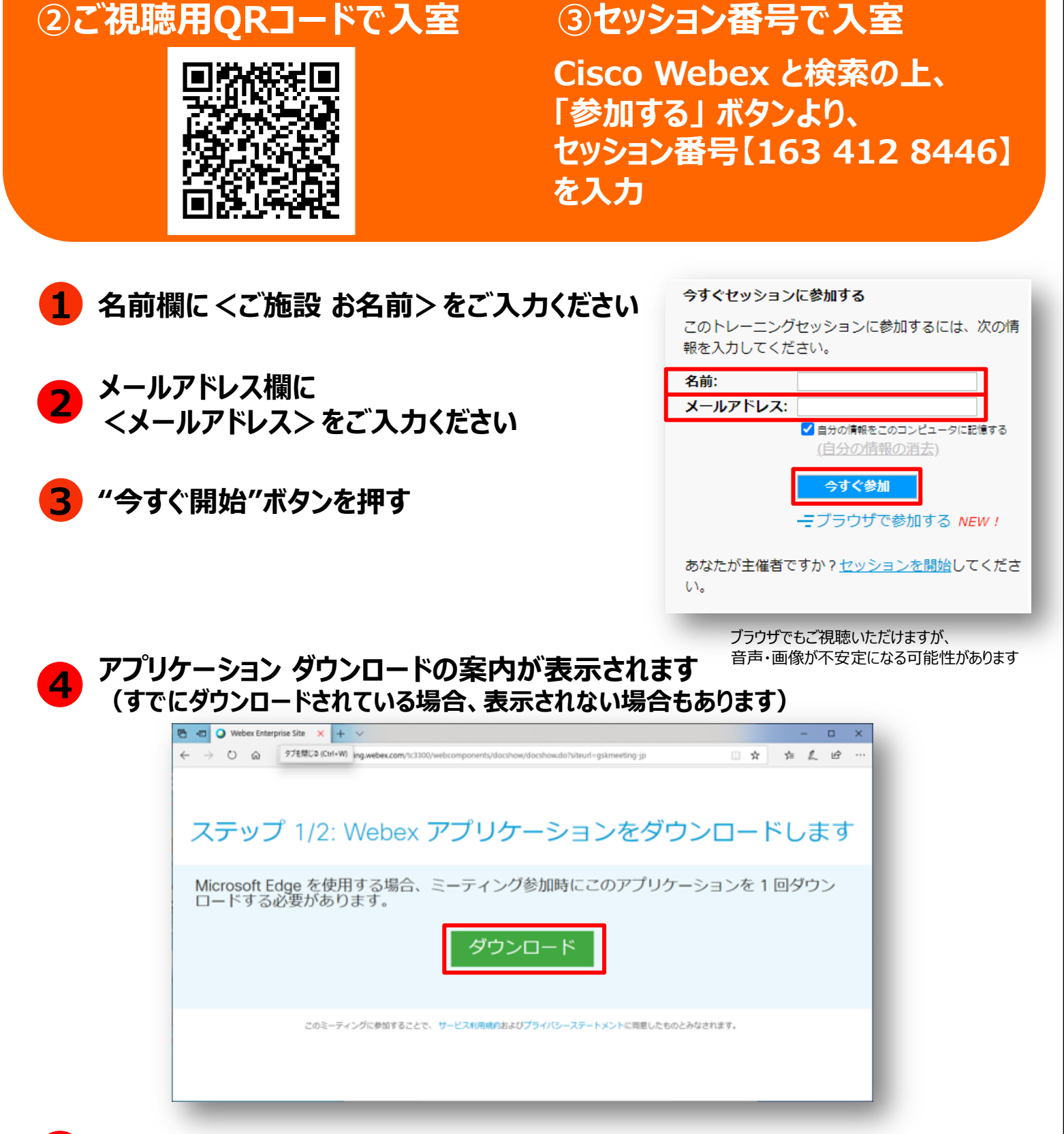

## 5 ダウンロード後、視聴画面が開き、視聴が開始されます

グラクソ・スミスクライン株式会社